## « Lien/référence vers une photo »

*Voici une fonction pratique, le « Lien/référence vers une photo » :* 

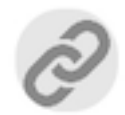

1/3

Vous souhaitez faire référence à une photo dans vos constatations : le bouton vous permet d'intégrer son numéro dans le texte d'une section.

Le lien s'adapte à tout changement de l'ordre des photos dans la section
Le lien s'adapte à tout changement d'ordre de vos sections

Ce lien apparaît alors en respectant un format spécifique (#photo:...#) qui permettra son identification et son remplacement par le numéro de la photo correspondante lors de l'affichage du document.

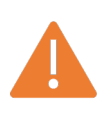

Cette fonction est disponible uniquement pour une photo « utilisée dans le document » (Cf. « Double tap ») et lorsque l'ensemble des photos doit être intégré au corps du document (Cf. option de « Mise en page »)

## « Lien/référence vers une photo »

2/3

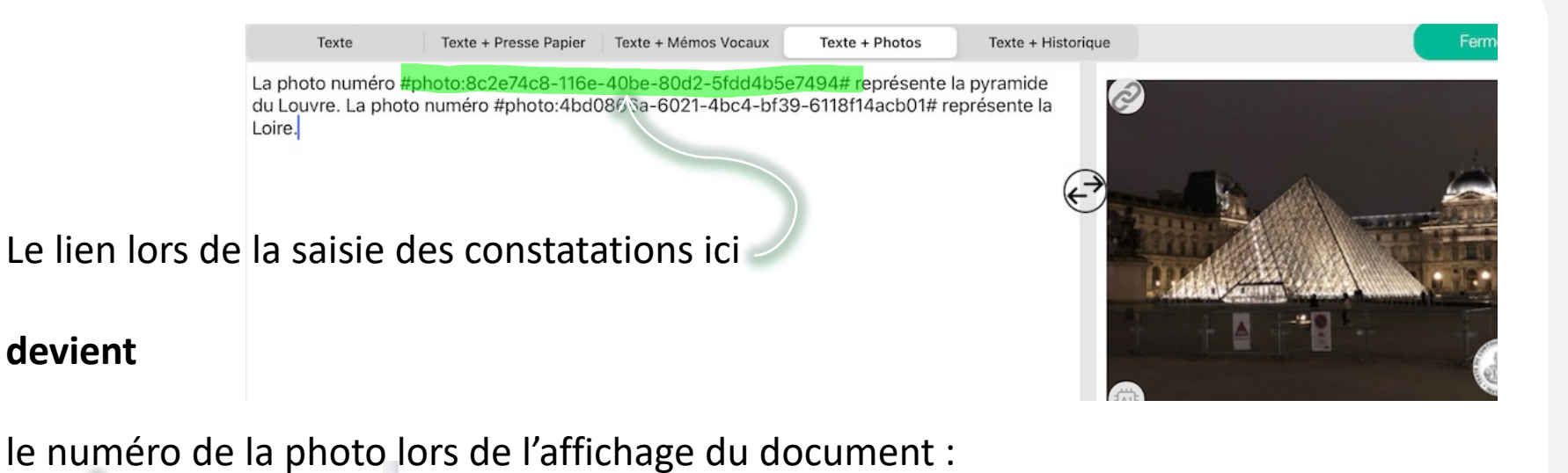

## Section 1

La photo numéro 1 représente la pyramide du Louvre. La photo numéro 2 représente la Loire.

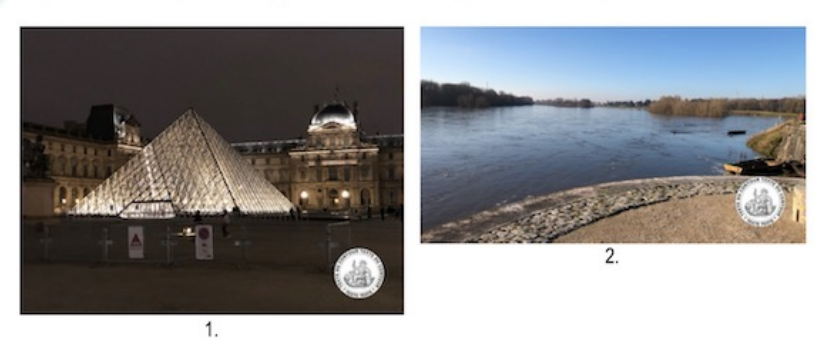

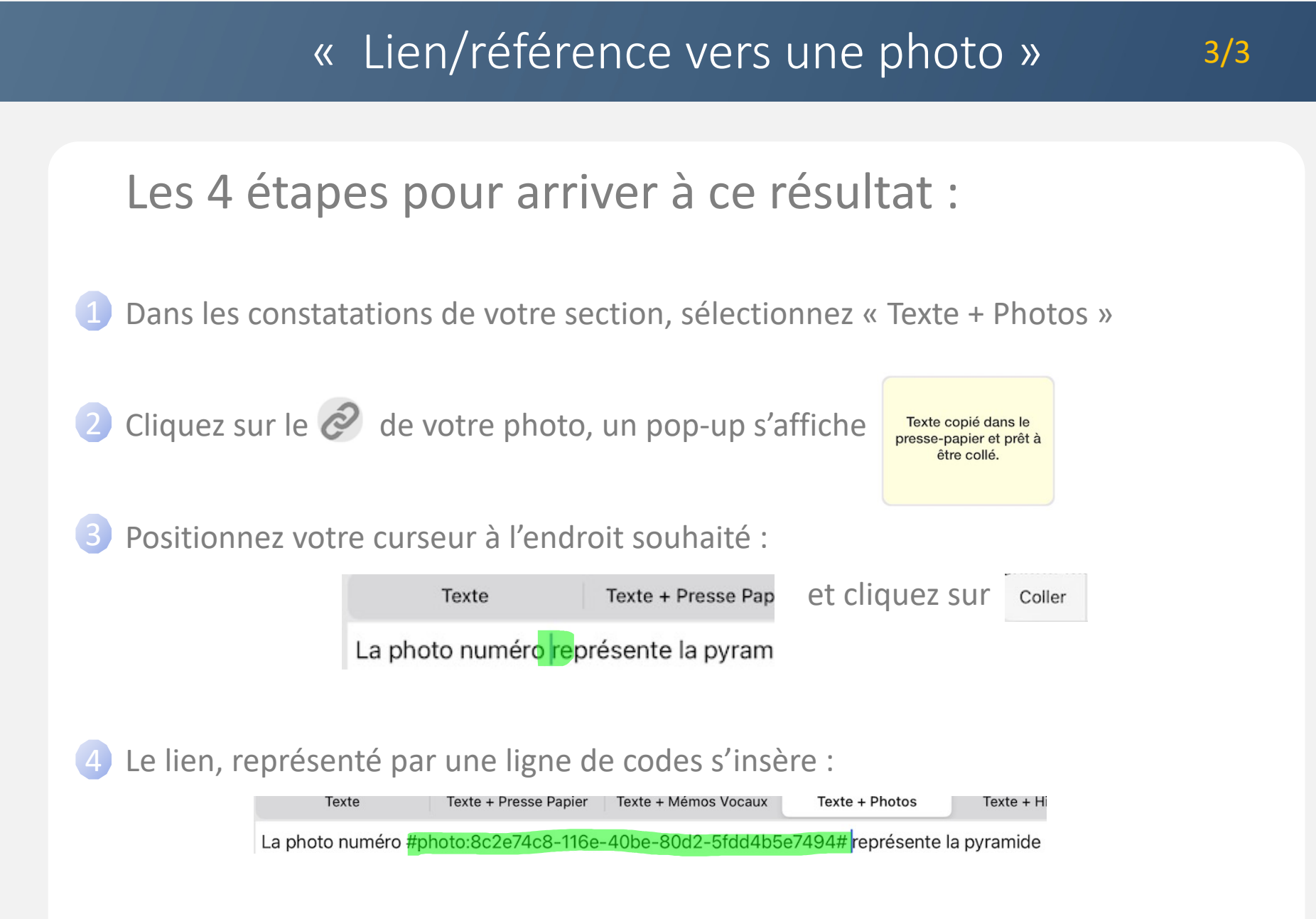